## 枚方市総合契約検査室ホームページ電子入札情報検索方法

### 1. 電子入札システム入札情報検索(枚方市入札・契約情報総合契約検査室ホームページTOP)

「発注案件情報・開札速報検索(電子入札)」及び「入札結果情報検索(電子入札)」からは過去2年度までの予定価格250万円以上の建設工事制限付き一般競争入札及び予定価格500万円以上の建設コンサルタント制限付き一般競争入札の情報が閲覧できます。

なお、制限付き一般競争入札につきましては開札後に資格確認審査を行いますので、落札者が決定するまで 約1週間かかります。開札結果については開札の30分後からホームページで閲覧できます。

※郵便入札については「郵便入札関係情報」から検索できます。

①発注案件情報・落札決定前の開札結果情報…「発注案件情報・開札情報検索(電子入札)」から検索 してください。

②落札決定後の入札結果情報…「入札結果情報検索(電子入札)」から検索してください。

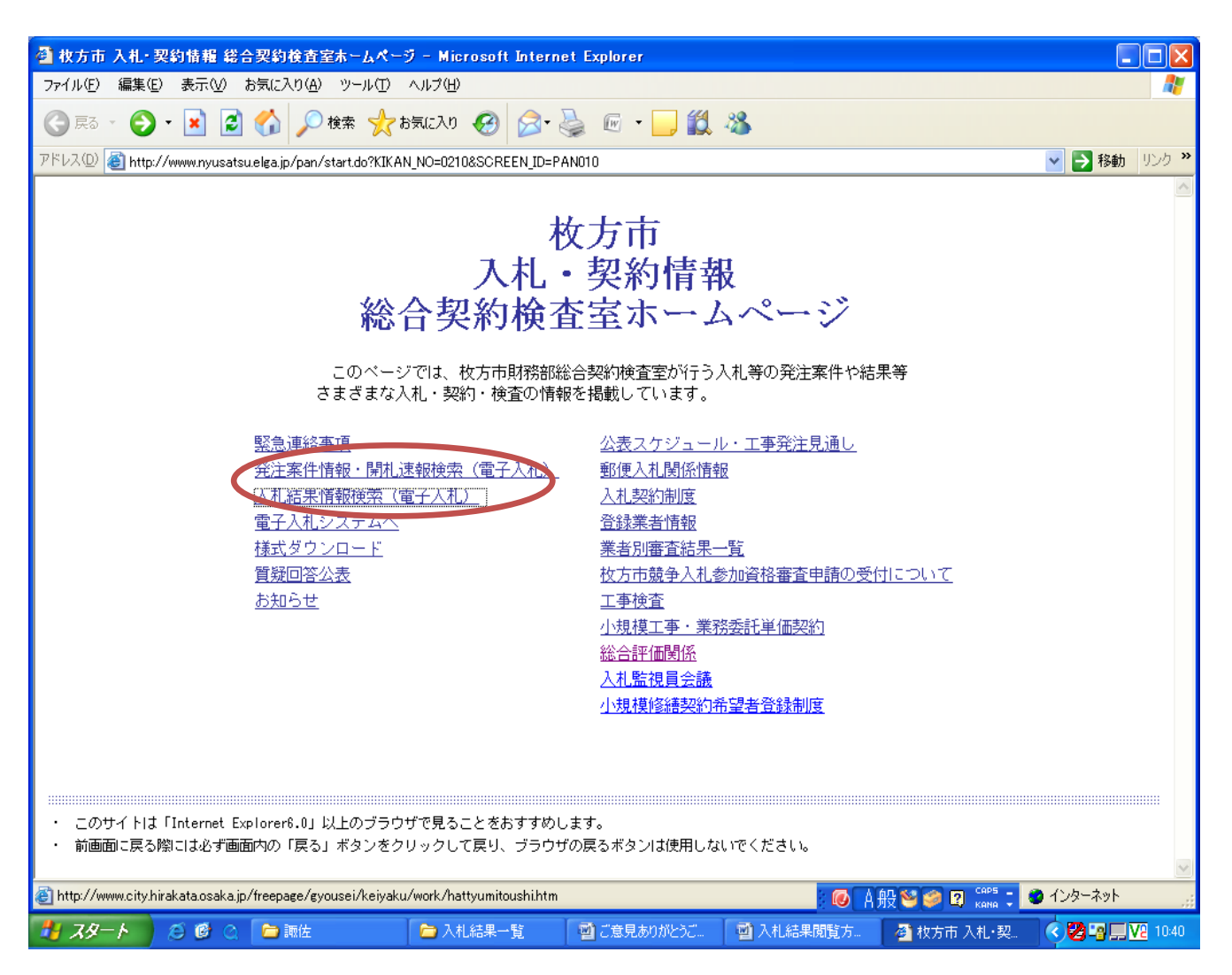

#### 2. 検索画面

「発注案件情報・開札情報検索(電子入札)」、「入札結果情報検索(電子入札)」のどちらから入っても同じ画 面で検索方法も同じですが検索できる情報が異なります。検索条件はすべての項目を入力する必要はありませ ん。(一項目でも検索可能。)また、検索したい案件の件名の一部や施工場所の一部の文言からも検索できます。

なお、条件を入力せずに「検索」ボタンをクリックすると閲覧可能な情報がすべて表示されます。

①工事/コンサル区分…工事又は委託業務の絞り込みができます。建設工事案件は「工事」、設計業務等 の委託業務案件は「コンサル・役務・委託」を選択してください。

②業種区分…発注業種での絞り込みができます。「工事/コンサル区分」を選択した場合選択可能となりま す。発注業種については、公告文等に掲載しています。

③入札方式…閲覧できるのは「制限付一般競争入札(申請入札同時入札)」のみとなります。

④部局…「総合契約検査室」のみです。所管部署を絞り込みしたい時には選択が必要です。

⑤所管部署…工事の発注部署を絞りこみできます。水道局発注分は「水道局」、市民病院発注分は「市民病 院」を選択してください。その他の案件は「枚方市」になります。「教育委員会」の情報は「枚

方市」に含まれます。

⑥発注案件名称…発注案件の一部だけでも検索できます。 例:耐震 市民会館

⑦工事場所…工事場所や委託場所の一部だけでも検索できます。例:大垣内

⑧公告日…制限付き一般競争入札の発注情報の公表日です。原則として毎月第3木曜日が公表日となります。※総合契約検査室ホームページ「公表スケジュール・工事発注見通し」参照

⑨申請締切日…枚方市では使用していません。

⑩入札締切日、開札予定日…日時は発注案件の公告文等に掲載しています。

⑪表示項目…画面に表示できる件数を選択できます。

※公告文は、別館1階情報公開コーナーや総合契約検査室の窓口で閲覧できます。

※日にちの検索条件については、入力した期間に該当年月日が含まれていれば検索可能です。

例: 公告日等 2009/10/1~2009/10/31 →10月発注公告分の案件が表示されます。

| 🚰 枚方市 入札·契約情報 総合契約検査:                                                                                                    | 室ホームページ - Microsoft Internet Explorer                                                                                             |
|----------------------------------------------------------------------------------------------------|----------------------------------------------------------------------------------------------------|
| ファイル(E) 編集(E) 表示(V) お気に入り(A)                                                                                                    | - ツール(12 ヘルプ(H)                                                                                                    |
| 😋 ēs - 🐑 - 💌 🗟 🎸 🔎                                                                                                    | 検索 🌟 お気に入り 🤣 😥 🌭 🚾 🍷 🧾 鑬 🦓                                                                                                    |
| アドレス(D) 🚳 http://www.nyusatsu.elga.jp/pan/                                                                                                    | /PAN020.do;jsessionid=1TTvKwhC0T8HJkmnymXCrvpb1hJ1f2kL6rqnF3LQTq8124yKRv2Z!-888677829?KIKAN_NO=0210&SCF 🚽 🛃 移動 🛛 リンク 🎽            |
| ▶ FLX① ● http://www.nyusatsuelea.jp/pan/ 発注案件情報 (電子入札分)検 ・検索奈と実行するには、検索条件をす ・検索奈件をリセットするには、クリア ・前画面へ戻るには、戻るボタンをク 工事/コンサル区分 業種区分 入札方式 部局 ビ所管部署 発注案件名称 工事場所 公告日等 申請締切日 入札締切予定日 開札予定日 表示件数 | <pre>/PAN020dojsessionid=1 TTvKwhC0TBHJkmnymXCrvpb1hJ1f2kL6rqnF3LQTq8124yKRv22l-8886778297kIKAN_NO=02108SCF ● 1 移動 リング べ な </pre> |
|                                                                                                    |                                                                                                    |
| ▲ ページが表示されました                                                                                                    |                                                                                                    |
|                                                                                                    |                                                                                                    |
| 🦉 スタート 🔰 😂 🞯 🔍 🖻 諏佐                                                                                                    | 🗁 入札結果一覧 🤤 ご意見ありがとうご 🔤 入札結果閲覧方 🍯 枚方市 入札・契 🤇 😵 🖙 💭 🔽 1037                                                                          |
|                                                                                                    |                                                                                                    |

### 3. 検索結果一覧

検索条件に合致した案件情報が表示されます。ご覧になりたい案件の「発注案件名称」をクリックしてくだ さい。※下記画面見本は、「工事場所」大垣内町で検索した結果です。

| ● 枚方市 入札·契約情報 総合異                                                                                                    | 彩検査室     | トームページ                              | - Microsof | t Internet E         | xplorer    |            |                     |                     |                    |               |
|----------------------------------------------------------------------------------------------------|----------|-------------------------------------|------------|----------------------|------------|------------|---------------------|---------------------|--------------------|---------------|
|                                                                                                    |          |                                     |            |                      |            |            |                     |                     |                    |               |
|                                                                                                    |          |                                     |            |                      |            |            |                     |                     |                    |               |
| アドレス型 🧃 http://www.nyusatsu.elga.jp/pan/PAN030.do?KIKAN_NO=0210&SCREEN_ID=PAN030&PARAM=2&NYUSATSU_NO=&CHOTATSU_TYPE=&KOSHU_TYPE=&BUK 🗙 🔁 移動 リンク |          |                                     |            |                      |            |            |                     |                     |                    | 移動 リンク ※      |
| 発注案件情報(電子入札分)検索結果一覧                                                                                                    |          |                                     |            |                      |            |            |                     |                     |                    |               |
| 「煎画面へ戻るには、戻るボタンをクリックしてください。<br>・メニューへ戻るには、メニューボタンをクリックしてください。<br>                                                                               |          |                                     |            |                      |            |            |                     |                     |                    |               |
| 検索結果一覧: 5件のうち 1 – 5 件を表示                                                                                                    |          |                                     |            |                      |            |            |                     |                     |                    |               |
|                                                                                                    |          |                                     |            |                      |            |            |                     |                     |                    |               |
| 発注案件名称                                                                                                    | 案件状<br>態 | 入札方式                                | 業種区分       | 工事場所                 | 公告日等       | 申請締<br>切日時 | 入札締切予<br>定日時        | 開札予定日<br>時          | 部局                 | 所管部<br>署      |
| 大垣内町地区雨水排水改良<br>実施設計委託                                                                                                    | -終了      | 制限付一<br>般競争入<br>札(申請<br>入札同時<br>方式) | 土木設計       | 枚方市大<br>垣内町3丁<br>目地内 | 2008/10/16 |            | 2008/11/04<br>17:00 | 2008/11/06<br>10:40 | 財務部総<br>合契約検<br>査室 | 枚方市           |
| <u>市民会館大ホール空調配管<br/>改修工事</u>                                                                                                    | 終了       | 制限付一<br>般競争入<br>札(申請<br>入札同時<br>方式) | 管工事        | 大垣内町2<br>丁目1-20      | 2007/11/15 |            | 2007/12/04<br>17:00 | 2007/12/06<br>10:10 | 財務部総<br>合契約検<br>査室 | 枚方市           |
| <u>保護課面接コーナー改修工</u><br>事                                                                                                    | 終了       | 制限付一<br>般競争入<br>札(申請<br>入札同時<br>方式) | 建築一式<br>工事 | 大垣内町2<br>丁目1-2<br>0  | 2007/09/20 |            | 2007/10/09<br>17:00 | 2007/10/11<br>10:50 | 財務部総<br>合契約検<br>査室 | 枚方市           |
| 別館北出入口自動扉設置工事                                                                                                    | 終了       | 制限付一<br>般競争入<br>札(申請<br>入札同時<br>方式) | 建築一式<br>工事 | 大垣内町2<br>丁目1-2<br>0  | 2007/08/16 |            | 2007/09/03<br>17:00 | 2007/09/05<br>11:30 | 財務部総<br>合契約検<br>査室 | 枚方市           |
| 🕘 ページが表示されました                                                                                                    |          |                                     |            |                      |            |            | : 💽 🗛               | д 😂 🥔 😰 сары        | 🚦 🕑 ብンタ            | ーネット          |
| 1 28-1 2 1 0 1                                                                                                    | 🗅 調佐     | T                                   | 🗀 入札結果     | 一覧                   | 🗐 ご意見ありがとう | ెర 🕥       | 入札結果閲覧方             | 4 枚方市 3             | 入札・契約…             | 🔇 🛃 🔽 13:02 i |

# 4. 発注案件情報

「発注図書ダウンロード」…発注案件の公告文、工事等場所の位置図、入札に必要な様式が閲覧できます。 ※設計書や図面は一般公表をしていません。

「資格審査結果・指名情報」…開札前の入札参加者資格情報が閲覧できます。 「入札・見積結果情報」…開札情報や入札結果情報が閲覧できます。

| -<br>列 枚方市 入札・契約情報 総合契約検査室ホームページ - Microsof                                                                                 | t Internet Explorer                                                               |                            |                        |  |  |  |  |
|----------------------------------------------------------------------------------------------------|-----------------------------------------------------------------------------------|----------------------------|------------------------|--|--|--|--|
| ファイル(E) 編集(E) 表示(V) お気に入り(A) ツール(T) ヘルプ(H)                                                                                  |                                                                                   |                            |                        |  |  |  |  |
| 🔇 戻る • 🕥 - 💌 💈 🏠 🔎 検索 🌟 お気に入り 🄗                                                                                             | 😒 - چ 📧 - 🔜 🏭 4                                                                   | 8                          |                        |  |  |  |  |
| アドレス 🛛 🗃 http://www.nyusatsuelga.jp/pan/PAN040.do?KIKAN_NO=0210&SCREEN_ID=PAN040&ANKEN_NO=021001010100020070190 🛛 🕑 移動 邩グ 🎽 |                                                                                   |                            |                        |  |  |  |  |
| 発注案件情報(電子入札分) ( 発注案件名称                                                                                                    | 市民会館大ホール空調配                                                                       | 管改修工事 )                    | <b>戻る</b> メニュー         |  |  |  |  |
| <ul> <li>・検索結果一覧へ戻るには、戻るボタンをクリックしてくださし</li> <li>・メニュー・クロスには、メニューボタンをクリックしてください。</li> </ul>                                  | )°                                                                                |                            |                        |  |  |  |  |
| 発注図書ダウンロード<br>この発注案件に関する図書等を多<br>資格審査結果・指名情報・資格案査結果・指名情報を参照す                                                                | マンロードするには、発注図書                                                                    | 書ダウンロードボタンを<br>青報ボタンをクリックレ | クリックしてください。<br>てください   |  |  |  |  |
| 入札・見積結果情報 入札・見積結果情報を参照するに                                                                                                   | は、入札・見積結果情報ボタン                                                                    | をクリックしてください                | •                      |  |  |  |  |
| 発注案件番号<br>入札方式詳細<br>業種区分<br>落札方式:                                                                                           | 021001010100020070190<br>制限付き一般競争入札(工事<br>管工事<br>価格競争                             | 事希望型)                      |                        |  |  |  |  |
| 17181音伝山<br>発注案件名称<br>工事または業務内容<br>発注者                                                                                      | 月<br>市民会館大ホール空調配管<br>「公告文」を[発注図書ダウン<br>枚方市長 竹内 脩                                  | 改修工事<br>・ロード]より取得してご       | 確認ください。                |  |  |  |  |
| 質疑等問合せ先<br>公告日/公示日等<br>入札(見積)書受付開始予定日時<br>入札(見積)書受付締切予定日時                                                                   | keiyaku@city.hirakata.osaka<br>2007/11/15<br>2007/11/29 09:00<br>2007/12/04 17:00 | qi                         |                        |  |  |  |  |
| 入札(見積)書受付締切執行日時<br>開札予定日時<br>開札執行日時<br>資格執密容は里。19夕時起公開開始日時                                                                  | 2007/12/04 17:06<br>2007/12/06 10:10<br>2007/12/06 10:10<br>2007/12/06 10:10      |                            |                        |  |  |  |  |
| 具作3番鱼和3本)自石1月7枚公用用约0日1时<br>入礼・見積結果情報公開開始日時<br>情報公開終了目時<br>予定価格                                                              | 2007/12/03 17:00<br>2007/12/06 10:40<br>2010/04/01 00:00<br>7 729 000円            |                            |                        |  |  |  |  |
|                                                                                                    | 6 492 000円                                                                        |                            |                        |  |  |  |  |
| ● ページが表示されました                                                                                                    |                                                                                   | □●●                        | 🐸 🥩 😰 кана 📜 🎱 ЛЭА-Ауһ |  |  |  |  |
| 🧾 スタート 🖉 🙆 🔍 🍃 諏佐 📄 入札結果                                                                                                    | 一覧 🧰 ご意見ありがとうご                                                                    | 🔄 入札結果閲覧方                  | 🔄 枚方市 入札·契 🤇 😕 🛄 🔽 130 |  |  |  |  |